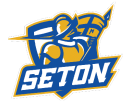

| 1. Go to setonsports.com and click "Join" on the top right.                                                                                                    |                                                                                                    |
|----------------------------------------------------------------------------------------------------|----------------------------------------------------------------------------------------------------|
| 2. Select your user type and fill in all the requested information. Then click "Sign Up."                                                                                                    |                                                                                                    |
| <section-header></section-header>                                                                                                    | <text></text>                                                                                                    |
| 5. Once you have picked a school, you need to pick teams! Pick teams according to Sport, Level, and Gender and click "ADD." Utate Favorite/Alerts                                                                                                    | 6. Your team list will then look something like<br>this:<br>Update Favorites/Alerts<br>EDIT ACCOUNT - DAN VANDERWOUDE<br>Favorites Alerts Alert Settings<br>Events for all of your favorite teams are displayed on the Favorites Schedule. Click the blue arrow to add a school or team to your list of<br>lavorites. Click the red x to delete a school (and all of the corresponding teams you've selected) or an individual team.<br>U ADD A School. |
| 7. Next click on the Alerts Tab (which is in between "Favorites" and "Alert Settings") Update Favorites/Alerts                                                                                                    | 8. In Alert settings, Click on "Add Alert." You will then have the option to add an email or add a mobile number for text alerts.                                                                                                    |
| EDIT ACCOUNT - DAN VANDERWOUDE     Favorites Alerts Alert Settings     Stay up-to-date with schedules, scores and stats for your favorite teams. Check the box(es) next to the type(s) of alerts you wish to receive for     each of your favorite teams.     Setion School (MANSSAS, VA)     BOYS Junior Varsity Basketball     Sobredule Changes     Sobredule Changes     Sobr | Note for #7 & 8: If you need help with signing<br>up for alerts, email the athletic assistant, Nancy<br>Bauer, at <u>SetonConquistadors@gmail.com.</u><br>Note for #10: Changes in digital calendars take<br>up to 24 hours to reflect the change. Email<br>alerts are immediate. So do both.                                                                                                    |
| 9. In the next tab, "Alert Settings," Click on "Add alert" and you can add an email or text number.                                                                                                    |                                                                                                    |

10. NEW! Digital calendar users - you now can add the team schedule to your digital calendars on the team schedule page. Click"Subscribe" and get the link to add to your calendar program.